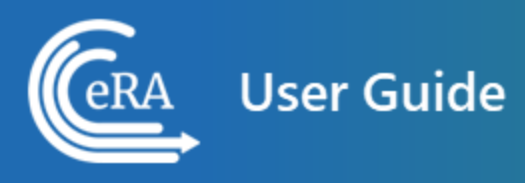

# **Electronic Council Book (ECB) for Council Members User Guide**

December 17, 2024

**NOTE:** This user guide is an identical PDF version of the online help.

# Contact Us

**Additional Help Needed?** Please contact the eRA Service Desk (<u>https://www.era.ni-h.gov/need-help</u>).

Toll-free: 1-866-504-9552; Phone: 301-402-7469

Hours: Mon-Fri, 7:00 a.m. to 8:00 p.m. Eastern Time

**Feedback on the user guide?** Please email the eRA Communications Office (<u>era</u>-<u>communications@mail.nih.gov</u>).

### **Disclaimer STATEMENT**

No data shown in illustrations represents any real account, project, or individual. Any resemblance to actual accounts, projects, or individuals is purely coincidental.

# Table of Contents

| Table of Contents                                  | 3  |
|----------------------------------------------------|----|
| Navigating and Using the UI in eRA Modules         | 6  |
| Header and Footer Navigation                       | 6  |
| Other Icons in Header                              | 7  |
| Dynamic Header                                     |    |
| Redesigned Footer                                  |    |
| Navigating Within a Module                         | 8  |
| Three-dot ellipsis button                          | 9  |
| Standard Tools for Tables                          | 9  |
| Filter                                             | 9  |
| Selecting Rows/Bulk Action Tool                    |    |
| Column Picker                                      | 10 |
| Column Sorting                                     | 11 |
| Download and Print                                 | 11 |
| Rows Per Page                                      | 11 |
| Page Navigation                                    | 12 |
| Latest Updates                                     | 13 |
| Accessing the Electronic Council Book (ECB) Module |    |

| ECB Account and Password Management                      | 19 |
|----------------------------------------------------------|----|
| Accessing ECB                                            | 20 |
| Initial ECB Login Screens                                | 21 |
| Council Information Screen                               |    |
| Early Concurrence Panel Screen                           |    |
| Filtering the application list                           |    |
| Sorting the application list                             | 27 |
| Downloading all available application summary statements | 27 |
| Viewing an application summary statement                 | 27 |
| Viewing an application image                             | 27 |
| Viewing panel members                                    | 27 |
| Selecting conflicts                                      | 27 |
| Adding Comments                                          |    |
| Voting on Applications individually                      |    |
| Voting on Applications globally                          | 29 |
| Clearing Saved Votes                                     |    |
| Returning to the Council Information screen              |    |
| Category Screen                                          | 31 |
| Displaying a category list                               | 31 |
| Voting on a list                                         | 31 |

| List Screen                                  |    |
|----------------------------------------------|----|
| Viewing application or document details      |    |
| Viewing a document                           |    |
| Viewing the application summary statement    |    |
| Viewing the application image                |    |
| Selecting conflicts                          |    |
| Adding comments on a document or application |    |
| Ranking Applications                         | 34 |
| Voting on documents individually             |    |
| Voting on applications individually          |    |
| Voting on documents globally                 |    |
| Voting on applications globally              |    |
| Clearing Saved Votes                         |    |
| Returning to the Council Information screen  |    |
| Searching for Applications                   |    |
| Selecting search criteria                    |    |
| Running a search                             | 41 |
| Modifying a search                           |    |
| ECB Roles                                    | 43 |

### Navigating and Using the UI in eRA Modules

For increased usability, eRA modules are gradually switching to a streamlined, modern look and feel for screens. The new look and the new navigation adjust dynamically for a variety of screen or font sizes, making your browsing experience more efficient on the device of your choice. New UI elements offer a consistent set of tools that you can use across modules. A new header and footer conserve space, leaving more work area for you to accomplish your tasks.

This topic explores the new navigation and UI elements that you might see on updated screens. All modules will eventually use the same framework for building the UI and navigation through screens. Older style screens will co-exist with updated screens during the transition to the new look and feel.

#### Read this topic to learn about:

- Header/footer for eRA modules
- Navigation to and within modules
- Three-dot ellipsis button
- Standard tools for tables
- How columns are hidden and shown on small screens

#### **Header and Footer Navigation**

The header and footer use symbols to save screen real estate and dynamically adjust to fit smaller screens.

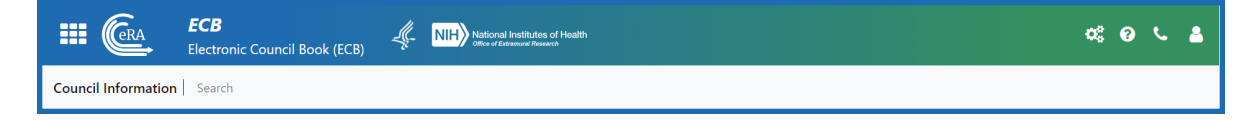

The first icon from left is the Apps menu. The Apps menu shows all apps available to the currently logged-in user, shown below:

| E Cera                   |   |
|--------------------------|---|
| ASSIST                   |   |
| Prior Approval           |   |
| RPPR                     |   |
| Internet Assisted Review |   |
| xTrain                   |   |
| xTRACT                   |   |
| Admin Supp               |   |
| Non-Research             |   |
| IC Coordinator Portal    |   |
| ECB                      |   |
| eRA Partners             | • |

#### **Other Icons in Header**

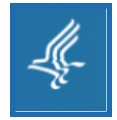

Links to the Department of Health and Human Services.

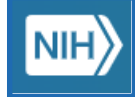

Links to grants.nih.gov.

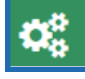

IC selector. Users with multiple ICs can select an IC here.

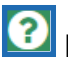

Links to a general eRA Service Desk Support page.

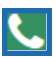

Links to eRA Points of Contact page.

The person icon shows your login information, preferences, and sign out link:

|   | 🕫 📀 🌜 💄                       |
|---|-------------------------------|
| ۲ | Joseph Ulam<br>NIH\ULAMJOSEPH |
| Ø | Manage Preferences            |
| ۲ | Sign Out                      |

#### **Dynamic Header**

Below, on a narrow screen, most items on the header are hidden, but they pop down when you click the icon in the upper right, indicated below. The ECB toolbar is available by clicking the Menu drop-down on the left side of the screen.

| ECB     |  |
|---------|--|
| Menu: 🔻 |  |

### **Redesigned Footer**

The footer is clean and offers only essential information organized into columns.

| <ul><li>Help</li><li>Contact Us</li></ul> | <ul> <li>Privacy Notice</li> <li>Accessibility</li> </ul> | <ul> <li>Office of Extramural Research</li> <li>National Institutes of Health</li> </ul> | HHS Vulnerability Disclosure<br>Version: 1.00.05.220 |
|-------------------------------------------|-----------------------------------------------------------|------------------------------------------------------------------------------------------|------------------------------------------------------|
|                                           | A Disclaimer                                              | U.S. Department of Health and Human Services                                             |                                                      |

### Navigating Within a Module

The screen title lets you quickly see which page you are viewing.

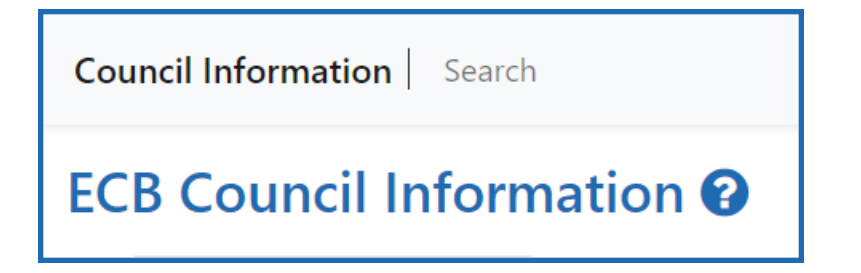

The sections of the modules are listed across the top of the screen. To navigate to another screen, click the screen name on the toolbar.

### **Three-dot ellipsis button**

Actions that are available for each row in a table are displayed under the **three-dot ellipsis** button, as shown below.

| Document ↑↓              |              |
|--------------------------|--------------|
| Confidentiality form.pdf | •••          |
| Confidentiality_form_C   | Add Comments |

### **Standard Tools for Tables**

Tables are sleeker with tools for showing the data you want to see. See below for explanations of table tools.

| Filter Table                       | 058 Results |        |                   | 1         |                             | < 1 of 43                  | >                      |                        |                |
|------------------------------------|-------------|--------|-------------------|-----------|-----------------------------|----------------------------|------------------------|------------------------|----------------|
| <b>■</b> ▼ Project Number <b>≑</b> | Pi Name ≑   | PCC \$ | Assignments<br>\$ | Conflicts | Summary<br>Statements<br>\$ | Early<br>Concurrence<br>\$ | Percentile<br>Score \$ | Priority<br>Score<br>≑ | Documents<br>≑ |

#### Filter

Entering filter text features instant filtering of the list as you type, with the number of found results updated as you type. The text you type in the filter is highlighted in the table.

01 1031 Results (filtered from 1058 records)

Filterable fields vary on each page, but typically include Project Number, PI Name, and other text-based fields.

#### **Selecting Rows/Bulk Action Tool**

Use the bulk actions tool to select or deselect all rows on all pages, or to select or deselect all rows that are currently visible, such as those found by typing filter text or all rows on the current page.

| 🖃 ▾ Project Numbe   |  |  |
|---------------------|--|--|
| Check All           |  |  |
| Uncheck All         |  |  |
| Check All Visible   |  |  |
| Uncheck All Visible |  |  |

#### **Column Picker**

Click to choose the visible columns in a table by selecting/deselecting their checkboxes using the column picker tool. The column selection is only in effect until the screen is refreshed.

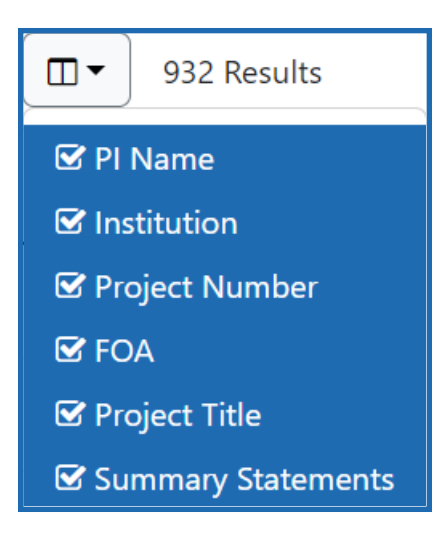

#### **Column Sorting**

Click a column header to sort by that column.

| Unsorted  | Ascending Order<br>A-Z, 0-9, old-new | Descending Order<br>Z-A, 9-0, new-old |
|-----------|--------------------------------------|---------------------------------------|
| PI Name 🖨 | Pl Name                              | PI Name <b></b> ▼                     |

#### **Download and Print**

Use the download tool, shown below, to export table data to Excel.

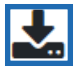

#### **Rows Per Page**

To help avoid scrolling, use the Rows Per Page tool to specify how many table rows appear per page.

| 1 of 43       |
|---------------|
| ROWS PER PAGE |
| 25            |
| 50            |
| 100           |
| 200           |
| ALL           |

### **Page Navigation**

Navigate to each page of search results using the following tool:

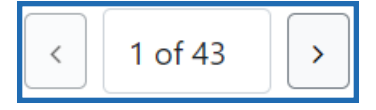

You may also click the **X of Y** field to display a drop-down that allows you to jump to a certain page.

### Latest Updates

#### December 17, 2024

The following topics have been updated:

#### **ECB for Agency Staff**

• Council Information Page

#### **ECB for Council Members**

• Council Information Screen on page 23

#### November 14, 2024

The following topics have been updated:

- Searching for Applications
- Application Actions

#### October 22, 2024

The following topics have been updated:

- Electronic Council Book Home Page
- Managing Conflicts
- Council Information Page
- Early Concurrence Panels screen
- Manage Council Members Screen
- Manage Lists/Categories Screen
- Reports Screen

- Searching for Applications
- Project Search Result Screen
- Voting Details Screen

#### **ECB for Council Members**

• *List Screen* on page 32

#### August 30, 2024

The following topics have been updated:

#### **ECB for Agency Staff**

- Searching for Applications
- ECB Roles

#### August 23, 2024

The following topics have been updated:

#### **ECB for Agency Staff**

- Searching for Applications
- ECB Roles

#### July 30, 2024

The following topics have been updated:

- Application Lists
- Small Business Fundable Lists
- Reports Screen

#### July 11, 2024

The following topics have been updated:

#### **ECB for Agency Staff**

- Electronic Council Book Home Page
- Searching for Applications
- Application Actions
- Manage Lists/Categories Screen
- Early Concurrence Panels screen
- Voting Details Screen
- Council Information Page
- List Screen
- Manage Council Members Screen

#### June 17, 2024

The following topics have been updated:

#### **ECB for Agency Staff**

- Searching for Applications
- Council Information Page
- Reports Screen

#### April 30, 2024

- <u>Council Sweep</u> has been moved into the ECB module.
- The <u>Correspondence</u> topic was added for NIAID users.

• The <u>Manage Council Members Screen</u> topic was updated with council round rollover dates.

#### April 4, 2024

#### ECB for Agency Staff

The *Navigating and Using the UI in eRA Modules* topic was updated to reflect additional fields that can be added to search results.

The following pages were updated to reflect changes to application conflicts:

- Application Actions
- Managing Conflicts
- Searching for Applications

#### **ECB for Council Members**

The following pages were updated to reflect changes to application conflicts:

- Early Concurrence Panel Screen on page 26
- List Screen on page 32

#### March 5, 2024

This online help has been newly created for the redesigned ECB.

For pilot users, the following topics have been updated:

- Searching for Applications
- Reports Screen
- Application Lists
- Manage Lists/Categories Screen

- Council Information Page
- Manage Council Members Screen

#### ECB for Council Members

- Initial ECB Login Screens on page 21
- *List Screen* on page 32
- Searching for Applications on page 40
- Early Concurrence Panel Screen on page 26

#### January 22, 2024

The following topics have been updated:

#### **ECB for Agency Staff**

- Searching for Applications
- Managing Conflicts
- Early Concurrence Panels screen
- Council Information Page
- Manage Council Members Screen
- Reports Screen

#### **ECB for Council Members**

- Initial ECB Login Screens on page 21
- Early Concurrence Panel Screen on page 26
- *List Screen* on page 32

#### October 31, 2023

The following topics have been updated:

- Navigating and Using the UI in eRA Modules
- Searching for Applications
- Application Lists
- Document Lists
- Managing Conflicts
- Early Concurrence Panels screen
- Council Information Page
- Manage Council Members Screen

#### **ECB for Council Members**

- Navigating and Using the UI in eRA Modules on page 6 s
- Early Concurrence Panel Screen on page 26

#### July 14, 2023

Online help created for ECB redesign

# Accessing the Electronic Council Book (ECB) Module

### **ECB Account and Password Management**

The new ECB process for account and password management for a council member is as follows:

- 1. An ECB administrator adds a member to a council using the Manage Council Member screen's person search feature in ECB.
- 2. The ECB administrator invites the member to serve on the council.
- 3. If an existing eRA Commons account is found for the person, they receive an email informing them of their invitation to the council.
- 4. If no eRA Commons account is found, the invitee receives an email asking them to create an eRA Commons account. The invitee clicks a link in the email and creates an account, following the online instructions.
- 5. The new eRA account holder logs in at <u>https://public.era.nih.gov/commons/</u>, is prompted to change their password, then logs in again with the newly changed password.
- 6. The new council member electronically agrees to necessary acknowledgments, such as responsibilities in protecting peer review, confidentiality, and conflict of interest forms, whereupon they land on the council information screen in ECB.

Any password management (reset password, forgot password) that is needed is performed by the council member using eRA's built-in account and password management features. For information on password management in eRA Commons, see <u>Password</u> <u>Policy</u> in Commons online help.

See the eRA Commons online help for details on accessing eRA Commons and obtaining a Commons user account. Look for sections on:

- <u>About eRA Commons</u>
- Logging into eRA Commons
- Welcome to eRA Commons

### Accessing ECB

- 1. Log in to eRA Commons at <u>https://public.era.nih.gov/commons/</u>. See <u>https://er-a.nih.gov/erahelp/commons/#Commons/access/login.htm</u> for complete details.
- 2. Once logged in to eRA Commons, click the **Apps** menu and select **ECB**.

| Com                      | n |
|--------------------------|---|
| ASSIST                   | ^ |
| Prior Approval           |   |
| RPPR                     |   |
| Internet Assisted Review |   |
| xTrain                   |   |
| xTRACT                   |   |
| Admin Supp               |   |
| Non-Research             |   |
| IC Coordinator Portal    |   |
| ECB                      |   |
| eRA Partners             | Ţ |

When you access ECB, the system displays the *Council Information Screen* on page 23.

# Initial ECB Login Screens

Before every council round, on your first login to ECB, you are presented with informational screens. You must read and agree to the information before you can access ECB.

#### **Agency-Specific Instructions:**

**NTP users**: These screens are not displayed on initial login. You are instead taken directly to the <u>Council Information Page</u>.

**SAMHSA users**: These screens are not displayed on initial login. You are instead taken directly to the <u>Council Information Page</u>.

1. First, the *Responsibilities of National Advisory Council Members in Protecting NIH Peer Review* screen is displayed. Read the screen and click the **Continue** button.

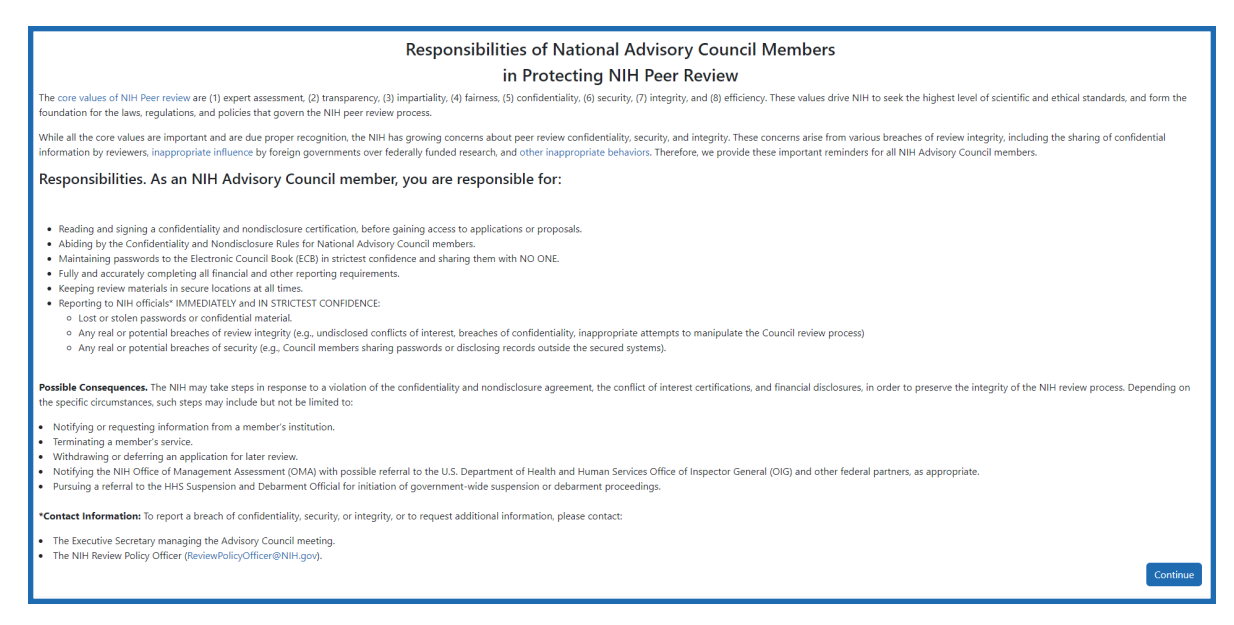

2. Next, the Confidentiality and Nondisclosure Rules: Information for Special Government Employees Evaluating NIH Grant Applications screen is displayed. Read the screen and click the **I agree** button.

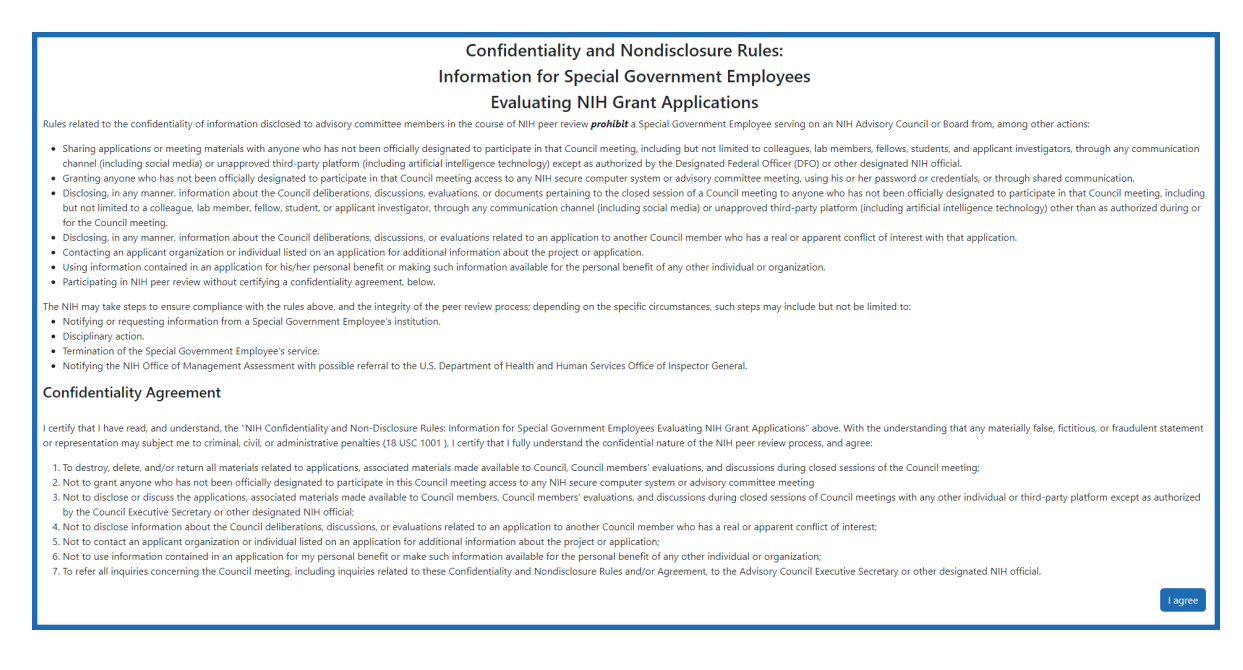

3. Last, the *Certification Regarding Conflict of Interest* screen is displayed. Read the screen and click the **I agree** button.

| CERTIFICATION REGARDING CONFLICT OF INTEREST                                                                                                    |
|----------------------------------------------------------------------------------------------------|
| While using this site, I will avoid real and apparent conflicts of interest by not accessing evaluations of applications, proposals, and projects involving organizations:                                                                                                    |
| <ol> <li>If to the best of my knowledge and belief, I or my spouse, minor child, or partner have a financial interest;</li> <li>Where I am, am seeking to be, or have recently been an officer, director, trustee, owner, partner, expert consultant, advisor, (with or without compensation) or employee or otherwise similarly associated;</li> <li>Where there exists my arrangement concerning my prospective employment or in which in an an active participant.</li> <li>Where there exists my arrangement concerning my prospective employment or in which in an an active participant.</li> <li>Where there my spouse, parent, or dependent child serves or seeks to serve as officer, director, trustee, general partner, agent, consultant, employee or similar.</li> </ol> |
| I will further avoid any actions that might give the appearance that a conflict of interest exists or could reasonably be viewed as affecting my objectivity.                                                                                                    |
| Lagree                                                                                                    |

The date and time of your agreements are logged in ECB and the screens will not be displayed again within the same council round.

### Council Information Screen

The ECB Council Information screen is the landing page for council members. Each council round, a new Council Information page is set up; these pages can consist of tabs, sections, subsections, text, links, and documents.

| CB Council Information 😧                      |                                                                                                    |  |  |  |  |  |  |  |  |  |  |  |
|-----------------------------------------------|----------------------------------------------------------------------------------------------------|--|--|--|--|--|--|--|--|--|--|--|
| NEI General Information                       | NEI Specific Information - Open Session NEI Specific Information - Closed Session Early Concurrence |  |  |  |  |  |  |  |  |  |  |  |
| General Council Inform                        | nation                                                                                              |  |  |  |  |  |  |  |  |  |  |  |
| Future NAEC Council N<br>NAEC Operating Proce | Meeting Dates<br>edures 2023                                                                        |  |  |  |  |  |  |  |  |  |  |  |
| Policy Information                            | Policy Information                                                                                  |  |  |  |  |  |  |  |  |  |  |  |
| NIH Policy                                    |                                                                                                    |  |  |  |  |  |  |  |  |  |  |  |
|                                               |                                                                                                    |  |  |  |  |  |  |  |  |  |  |  |

**Tabs** are available at the top of the screen. The active tab is indicated with a tab outline. Click a hyperlinked tab name to view the tab.

NEI General Information NEI Specific Information - Open Session NEI Specific Information - Closed Session Early Concurrence

**Sections** are contained within tabs. Each section consists of a blue header and text-based content within a frame.

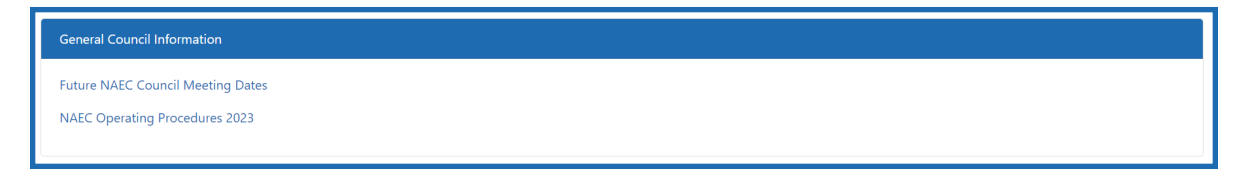

#### **Expanding and collapsing sections**

If you are viewing a Council Information Page that contains a considerable amount of information, you may wish to expand and collapse the sections to ease navigation.

1. To expand or collapse all sections at once, click the **Expand/Collapse All** button at the top of the screen.

- 2. To expand an individual section, click the **Expand** button on the right side of the section header.
- 3. To collapse an individual section, click the **Collapse** button on the right side of the section header.

**Subsections** are contained within tabs or sections. Each subsection consists of a header and text-based content

Hotel Blocks • Boardwalk Hotel • Park Place Hotel

**Text** is contained within a tab, section, or subsection. It consists of text, images, bullets, numbers, and other formatted text.

| Travel Info                                                                    |
|--------------------------------------------------------------------------------|
| Continental breakfast will be available in Ballroom A every morning from 8-10. |
| Several lunch options are available within the complex and nearby.             |
|                                                                                |

**Links** are contained within a tab, section, or subsection. When clicked, they open a new screen containing an application list, document list, category, EC panel, or web page.

| NEI General Information | NEI Specific Information - Open Session | NEI Specific Information - Closed Session | Early Concurrence |
|-------------------------|-----------------------------------------|-------------------------------------------|-------------------|
| Early concurrence       |                                         |                                           |                   |

**Documents** are contained within a tab, section, or subsection. Documents can be viewed and voted on.

| Current Council Information |  |
|-----------------------------|--|
| Open Session Agenda         |  |
| NAEC Roster                 |  |
|                             |  |

My Assignments is a link that will open a list of the applications assigned to you.

AI testing -

Click the hyperlinked project number to view the application's summary statement; click the **D Expand** button to view its attachments.

# Early Concurrence Panel Screen

The Council Information screen contains links to early concurrence panels. When clicked, the links open the early concurrence panel screen. It contains a list of applications that have been added to the early concurrence panel, voting radio buttons, conflict checkboxes, and buttons to download summary statements, view panel members, save self-identified conflicts, and clear, save, and submit votes.

**NOTE:** Grayed out selections in the voting columns (e.g., row 1 below) indicate votes that have been submitted and cannot be changed.

Darker selections in the voting columns (e.g., row 2 below) indicate unsubmitted votes that can be changed.

| EC 1023 🛛 😧              |      |                  |         |      |         |          |                                                          |        |            |          | Total  | days remaining:                               |
|--------------------------|------|------------------|---------|------|---------|----------|----------------------------------------------------------|--------|------------|----------|--------|-----------------------------------------------|
| Filter by Special Codes: |      |                  | Cancel, | /Go  | Clear   | D        | ownload Summary Panel                                    |        | ave        |          | Subn   | nit Vote Options 👻                            |
| Special Codes            |      | ~                | back    | c .  | Votes   |          | Statements Members                                       | Co     | nflicts    | Progress | Vot    | 2                                             |
| Filter Table             |      |                  |         |      |         |          |                                                          |        |            |          | *      | ( 1 of 1 )                                    |
|                          |      |                  |         |      | Abstain | Conflict |                                                          |        | Percentile | Priority |        |                                               |
| Project Number ≑         | PI   | Name ≑           | Yes ‡   | No ‡ | \$      | \$       | Project Title ≑                                          |        | Score ≑    | Score ≑  | PCC \$ | Institution ≑                                 |
| 1DP20D345678-01          | 🔚 CU | RIE. MARIE       | ۲       | 0    | 0       | 0        | Long-Term Effects of Radium Exposure on N<br>Inhabitants | learby |            |          |        | UNIVERSITY OF<br>CALIFORNIA, SAN<br>FRANCISCO |
| 1R23GM456789-01 •••      | 🔚 FR | ANKLIN, ROSALIND | ۲       | 0    | 0       | 0        | X-Ray Crystallography and the Molecular Str<br>of DNA    | ucture |            |          | B231CL | UNIVERSITY OF<br>CONNECTICUT STORRS           |
| 1R23GM789456-01 •••      | 🖾 PA | STEUR, LOUIS     | 0       | 0    | 0       | 0        | Rables vaccination post-exposure                         |        |            |          | B120HN | MEDICAL UNIVERSITY OF<br>SOUTH CAROLINA       |

### Filtering the application list

There are two options you can use to filter the application list: the Special Codes dropdown and the Filter Table field.

- To filter for applications that have a special code applied, click the Special Codes drop-down in the upper-left corner of the screen and select the appropriate code. The table is filtered to display applications with that code. Click the X to clear the filter.
- 2. To filter applications by any of the text fields displayed in the table, enter the text in the **Filter Table** field. The table is filtered to display applications containing that text. Click the **X** to clear the filter.

# Sorting the application list

Click a column header to sort by that column.

| Unsorted  | Ascending Order<br>A-Z, 0-9, old-new | Descending Order<br>Z-A, 9-0, new-old |
|-----------|--------------------------------------|---------------------------------------|
| PI Name 🖨 | PI Name▲                             | PI Name <b></b> ▼                     |

### Downloading all available application summary statements

1. Click the **Download Summary Statements** button to download the summary statements for all applications where it is available. The summary statements are opened in a new tab.

### Viewing an application summary statement

1. Click the hyperlinked project number to view the summary statement in a new tab.

### Viewing an application image

If the Application Image icon is visible, click it to view the E-application in a new tab.

### **Viewing panel members**

- 1. Click the **Panel Members** button. The Panel Members screen is displayed.
- 2. Click the **Close** button to return to the early concurrence panel screen.

### **Selecting conflicts**

If you have a conflict with a person or organization involved in a application, you can add a conflict in the early concurrence panel screen.

1. Click the **Conflict** checkbox for the appropriate application.

- 2. Click the **Save Conflicts** button at the top of the screen. A confirmation screen is displayed.
- 3. Click the **Yes** button. The conflict is saved and you will not be able to vote on that application or any applications for that FOA.

### **Adding Comments**

If comments are allowed when an early concurrence panel is created, you may add comments to each application.

- 1. Click the **three-dot ellipsis for the application and select Add Comments**. The Add Comments screen is displayed.
- 2. Enter your comments in the **Comments** field.
- Click the Save button. Your comments are added to the record, as indicated by the Comments icon next to the project number.
- 4. Click the **Expand** button for the record, then click the **Expand** button for the *Comments* pane to view your comment.
- 5. To edit your comment, click the 🗹 Edit button.

### **Voting on Applications individually**

**Agency-Specific Instructions:** SAMHSA users cannot vote on applications individually.

- 1. Select the radio buttons for **Yes**, **No**, and/or **Abstain** as appropriate for each application in the list.
- 2. Click the **Save Progress** button to save the votes. You may return to saved votes and change them later if you wish.

3. If you are ready to finalize the votes, click the **Submit Vote** button to submit the votes. You will not be able to change the votes once submitted. A confirmation screen is displayed. Click the **Yes** button to submit the votes.

**IMPORTANT:** If voting closes while you have saved but not submitted votes, the votes will not be counted.

### Voting on Applications globally

If you wish to vote the same way for all applications in the early concurrence panel, you may do so without selecting the votes individually.

**IMPORTANT:** If you have saved but unsubmitted votes, they will be overridden by the **Vote All** options. If you do not wish to override these votes, click the **Vote and Submit** button to submit them first.

- 1. Click the **Vote Options** button in the upper-right corner of the screen and select the appropriate option.
  - a. **Vote Yes All** selects the **Yes** radio button for all applications in the list for which votes have not been submitted.
  - b. **Vote No All** selects the **No** radio button for all applications in the list for which votes have not been submitted.
  - c. **Vote Abstain All** selects the **Abstain** radio button for all applications in the list for which votes have not been submitted.

Agency-Specific Instructions: SAMHSA users do not have an Abstain option.

- 2. Click the **Save Progress** button to save the votes. You may return to saved votes and change them later if you wish.
- 3. If you are ready to finalize the votes, click the **Submit Vote** button to submit the votes. You will not be able to change the votes once submitted. A confirmation screen is displayed. Click the **Yes** button to submit the votes.

**IMPORTANT:** If voting closes while you have saved but not submitted votes, the votes will not be counted.

### **Clearing Saved Votes**

If you wish to clear all saved but unsubmitted votes and start fresh, you may do so.

**NOTE:** Submitted votes cannot be cleared or changed.

- 1. Click the **Clear Votes** link at the top of the screen. A confirmation screen is displayed.
- 2. Click the **Yes** button. All saved but unsubmitted votes are cleared.

### **Returning to the Council Information screen**

1. Click the **Cancel/Go back** link at the top of the screen. You are returned to the first tab of the Council Information screen.

**IMPORTANT:** Note that you will lose any unsaved votes when you go back to the Council Information screen. Click the **Save** button first to avoid this.

# Category Screen

The Council Information screen contains links to categories. When clicked, the links open the category screen. It contains a panel of the lists within that category; when a list is selected, the documents or applications in the list are displayed, along with voting radio buttons, and buttons to clear, save, and submit votes.

| RealtimeApplsCate | gory                       |          |                       |                                                 |                                  |                        |                         |            |                            |           |          |               |
|-------------------|----------------------------|----------|-----------------------|-------------------------------------------------|----------------------------------|------------------------|-------------------------|------------|----------------------------|-----------|----------|---------------|
| Lists             | AppList 😧                  |          |                       |                                                 |                                  |                        |                         |            |                            |           |          |               |
|                   | Filter by Special Codes:   |          | Cancel/Go             | Clear                                           | Download S                       | Summary                | Save                    | Vote       | & Save                     | Vot       | te Op    | tions 🔻       |
| Filter by name    | Special Codes              | X V      | Back                  | Votes                                           | Statem                           | ents                   |                         | Subr       | mit Conflict               | 1         |          |               |
| AppList           | Q Filter Table             | 11 colum | ns selec 🗸            | 21 Results                                      |                                  |                        |                         |            |                            |           |          |               |
| AppListRTV        | Conflict<br>↑↓ Project Nun | nber †↓  | PI Name   ↑↓          | Project Title                                   | î↓                               | Percentile<br>Score ↑↓ | Priority<br>Score<br>↑↓ | PCC<br>↑↓  | Institution ↑↓             | Yes<br>↑↓ | No<br>↑↓ | Abstain<br>↑↓ |
|                   | D 1DP20D345678-0           | <u> </u> | CURIE. MAR            | IE Long-Term Ef<br>Exposure on N<br>Inhabitants | lects of Radium<br>learby        |                        |                         | 2L<br>/TDG | UNIVERSITY OF<br>PARIS     | 0         | 0        | 0             |
|                   | <u>1R230D567890-01</u>     | · ••• [  | FRANKLIN,<br>ROSALIND | X-Ray Crystal<br>Molecular Stru                 | ography and the<br>icture of DNA |                        | 35                      | 2L<br>/TDG | UNIVERSITY OF<br>CAMBRIDGE | 0         | 0        | 0             |

### Displaying a category list

1. To display a list in the category, click its name in the **Lists** pane on the left side of the screen. The applications or documents in the category are displayed on the right side of the screen.

### Voting on a list

1. Refer to the *List Screen* on page 32 topic for information on reviewing and voting on applications and documents.

# List Screen

The Council Information screen contains links to document and application lists. When clicked, the links open the list screen. It contains a list of documents or applications, voting radio buttons, and buttons to clear, save, and submit votes.

**NOTE:** If the buttons are not visible at the top of the screen, you are not part of the voting panel for the list. You may view the documents or applications, but you cannot vote.

| Document Voting - Concept Discussion 😧 |            |                       |                     |                  |             |                |             |              |  |  |  |  |
|----------------------------------------|------------|-----------------------|---------------------|------------------|-------------|----------------|-------------|--------------|--|--|--|--|
|                                        |            |                       | c                   | ancel/Go Back    | Clear Votes | Save Progress  | Submit Vote | Select All 🔻 |  |  |  |  |
|                                        |            |                       |                     |                  |             |                | Q Search    |              |  |  |  |  |
| Document ↑↓                            | Approve ↑↓ | Approve with Modifica | tions ↑↓ Defer with | further Informat | ion ↑↓      | Disapproved ↑↓ | Abstain ↑↓  | Date †↓      |  |  |  |  |
| 🖄 Confidentiality form.pdf             | 0          | 0                     | 0                   |                  |             | 0              | 0           | 07/06/2023   |  |  |  |  |
| Confidentiality_form_COI_cert.pdf      | 0          | 0                     | 0                   |                  |             | 0              | 0           | 07/06/2023   |  |  |  |  |
| Conflict of Interest.pdf               | 0          | 0                     | 0                   |                  |             | 0              | 0           | 07/06/2023   |  |  |  |  |
|                                        |            | × ×                   | 1 > >> 10 ~         |                  |             |                |             |              |  |  |  |  |

*Figure 1: Document List for which you are a voting member* 

| Primary I<br>Filter by Special<br>Special Codes | Unscored 😯<br>Codes: | x ∨<br>11 columns selec | ~                                                         |                        |                      |            |                            |           | Cancel,  | ′Go Back      |
|-------------------------------------------------|----------------------|-------------------------|-----------------------------------------------------------|------------------------|----------------------|------------|----------------------------|-----------|----------|---------------|
| Conflict<br>↑↓                                  | Project Number<br>↑↓ | PI Name     ↑↓          | Project Title $\uparrow\downarrow$                        | Percentile<br>Score ↑↓ | Priority<br>Score ↑↓ | PCC<br>↑↓  | Institution ↑↓             | Yes<br>↑↓ | No<br>↑↓ | Abstain<br>↑↓ |
|                                                 | 1R01EY234567-01      | CURIE, MARIE            | Long-Term Effects of Radium Exposure on Nearby Inhabitant | s                      |                      | 2C<br>/GAM | UNIVERSITY OF<br>PARIS     |           |          |               |
|                                                 | 1K23EY456789-01      | FRANKLIN, ROSALIND      | X-Ray Crystallography and the Molecular Structure of DNA  |                        |                      |            | UNIVERSITY OF<br>CAMBRIDGE |           |          |               |

Figure 2: Application List for which you are not a voting member

### Viewing application or document details

1. Click the **Expand** button to view more information about the application or document.

### Viewing a document

1. To view a document, click its title. The document is opened in a new screen.

### Viewing the application summary statement

1. Click the hyperlinked project number to view the summary statement.

### Viewing the application image

1. If the Application Image icon is visible, click it to view the E-application in a new tab.

# Selecting conflicts

If you have a conflict with a person or organization involved in a application, you can add a conflict in the early concurrence panel screen.

- 1. Click the **Conflict** checkbox for the appropriate application.
- 2. Click the **Save Conflicts** button at the top of the screen. A confirmation screen is displayed.
- 3. Click the **Yes** button. The conflict is saved and you will not be able to vote on that application or any applications for that FOA

### Adding comments on a document or application

If comments are allowed when a list is created, you may add comments to each document.

- 1. Click the **three-dot ellipsis for the document or project and select Add Comments**. The Add Comments screen is displayed.
- 2. Enter your comments in the **Comments** field.
- 3. Click the **Save** button. Your comments are added to the record, as indicated by the **Expand** button and the **Comments** icon.

- 4. Click the **Expand** button for the record, then click the **Expand** button for the *Comments* pane to view your comment.
- 5. To edit a comment, click the **Edit** button, modify the comment, and click the **Save** button.

### **Ranking Applications**

Rank Order voting requires that applications be put in a preferred order. Applications may have been pre-ranked by ECB administrators.

| Ap<br>Filter | plicatio<br>by Special Co | n Rank<br><sub>des:</sub> | : List 😧             |                    |                                                               |                        |                      |           |                                  |                   |                     |
|--------------|---------------------------|---------------------------|----------------------|--------------------|---------------------------------------------------------------|------------------------|----------------------|-----------|----------------------------------|-------------------|---------------------|
| Spe          | ecial Codes               |                           | × ~                  |                    | Cancel/Go Back                                                | Save Conflict          | Save Rank            | : Sav     | e & Submit Rank                  | Remove fro        | om Rank             |
| ٩            | Filter Table              |                           | 11 columns selec     | ∽ 25 Results       |                                                               |                        |                      |           |                                  |                   |                     |
|              | Remove<br>from Rank<br>↑↓ | Conflict<br>↑↓            | Project Number    ↑↓ | PI Name   ↑↓       | Project Title $\uparrow\downarrow$                            | Percentile<br>Score ↑↓ | Priority<br>Score ↑↓ | PCC<br>↑↓ | Institution $\uparrow\downarrow$ | Pre<br>Rank<br>↑↓ | Rank<br>Order<br>↑↓ |
| =            |                           |                           | 1DP2OD345678-01 •••  | CURIE, MARIE       | Long-Term Effects of Radium Exposure on Nearby Inhabitants    |                        | 43                   | B240CL    | UNIVERSITY OF<br>PARIS           | 1                 | 1                   |
| =            |                           |                           | 2DP30D456789-01 •••  | FRANKLIN, ROSALINE | ) X-Ray Crystallography and the Molecular Structure<br>of DNA |                        |                      | B240CL    | UNIVERSITY OF<br>CAMBRIDGE       | 3                 | 2                   |
| =            |                           |                           | 3DP4OD567890-01 •••  | PASTEUR, LOUIS     | Rables vaccination post-exposure                              |                        | 20                   | B240CL    | FRENCH ACADEM                    | 2                 | 3                   |

1. If you wish to add a conflict, click the **Conflict** checkbox for the appropriate application, then click the **Save Conflict** button at the top of the screen. A confirmation screen is displayed.

**NOTE:** When a council member has a conflict with one application, a conflict is automatically added to all applications for that FOA.

2. If you wish to remove an application from the list, click the **Remove from Rank** checkbox, click the **Remove from Rank** button, and click the **Yes** button in the confirmation screen.

**IMPORTANT:** Note that if you remove an application from the list, it will be removed for **all** council members.

If rankings have already been submitted by other users, the rankings will be updated based on the new rank order.

- 3. Click and drag the 🔲 move handle up and down to modify the order of the applications.
- 4. To save your progress and return to finalize the ranking later, click the **Save Pro-gress** button. The new ranking is saved. You may return to saved rankings and change them later if you wish.
- 5. If you are ready to finalize the votes, click the **Submit Vote** button to submit the ranking. You will not be able to change the ranking once submitted. A confirmation screen is displayed. Click the **Yes** button to submit the votes.
- 6. Click the **Cancel/Go Back** link in the upper-right corner of the screen to return to the Council Information Page.

**IMPORTANT:** If voting closes while you have saved but not submitted rankings, the rankings will not be counted.

### Voting on documents individually

Standard document voting can be one of two types: Standard Yes/No or Concept.

- 1. Select the radio buttons as appropriate for each document in the list.
- 2. Options for Standard Yes/No voting are **Yes** and **No**.
- 3. Options for Concept voting are **Approve**, **Approve with Modifications**, **Defer with further Information**, **Disapproved**, and/ or **Abstain**.

Agency-Specific Instructions: SAMHSA users do not have an Abstain option.

- 4. Click the **Save Progress** button to save the votes. You may return to saved votes and change them later if you wish.
- 5. If you are ready to finalize the votes, click the **Vote & Submit** button to submit the votes. You will not be able to change the votes once submitted. A confirmation screen is displayed. Click the **Yes** button to submit the votes.

**IMPORTANT:** If voting closes while you have saved but not submitted votes, the votes will not be counted.

### Voting on applications individually

1. Select the radio buttons for **Yes**, **No**, and/ or **Abstain** as appropriate for each application in the list.

Agency-Specific Instructions: SAMHSA users do not have an Abstain option.

- 2. Click the **Save Progress** button to save the votes. You may return to saved votes and change them later if you wish.
- 3. If you are ready to finalize the votes, click the **Vote& Submit** button to submit the votes. You will not be able to change the votes once submitted. A confirmation screen is displayed. Click the **Yes** button to submit the votes.

**IMPORTANT:** If voting closes while you have saved but not submitted votes, the votes will not be counted.

### Voting on documents globally

If you wish to vote the same way for all documents in the list, you may do so without selecting the votes individually.

**IMPORTANT:** If you have saved but unsubmitted votes, they will be overridden by the **Vote All** options. If you do not wish to override these votes, click the **Vote and Submit** button to submit them first.

- 1. Click the **Select All** button in the upper-right corner of the screen and select the appropriate option.
  - a. **Vote All Approve** selects the **Approve** radio button for all documents in the list for which votes have not been submitted.

- b. Vote All Approve with Modifications selects the Approve with Modifications radio button for all documents in the list for which votes have not been submitted.
- c. Vote All Defer with Further Modifications selects the Defer with further Information radio button for all documents in the list for which votes have not been submitted.
- d. Vote All Defer with Further Modifications selects the Defer with further Information radio button for all documents in the list for which votes have not been submitted.
- e. **Vote All Disapproved** selects the **Disapproved** radio button for all documents in the list for which votes have not been submitted.
- f. **Vote All Abstain** selects the **Abstain** radio button for all documents in the list for which votes have not been submitted.

Agency-Specific Instructions: SAMHSA users do not have an Abstain option.

- 2. Click the **Save Progress** button to save the votes. You may return to saved votes and change them later if you wish.
- 3. If you are ready to finalize the votes, click the **Vote & Submit** button to submit the votes. You will not be able to change the votes once submitted. A confirmation screen is displayed. Click the **Yes** button to submit the votes.

**IMPORTANT:** If voting closes while you have saved but not submitted votes, the votes will not be counted.

### Voting on applications globally

If you wish to vote the same way for all applications in the early concurrence panel, you may do so without selecting the votes individually.

**IMPORTANT:** If you have saved but unsubmitted votes, they will be overridden by the **Vote All** options. If you do not wish to override these votes, click the **Vote and Submit** button to submit them first.

- 1. Click the **Vote Options** button in the upper-right corner of the screen and select the appropriate option.
  - a. **Vote Yes All** selects the **Yes** radio button for all applications in the list for which votes have not been submitted.
  - b. **Vote No All** selects the **No** radio button for all applications in the list for which votes have not been submitted.
  - c. **Vote Abstain All** selects the **Abstain** radio button for all applications in the list for which votes have not been submitted.

Agency-Specific Instructions: SAMHSA users do not have an Abstain option.

- 2. Click the **Save Progress** button to save the votes. You may return to saved votes and change them later if you wish.
- 3. If you are ready to finalize the votes, click the **Vote & Submit** button to submit the votes. You will not be able to change the votes once submitted. A confirmation screen is displayed. Click the **Yes** button to submit the votes.

**IMPORTANT:** If voting closes while you have saved but not submitted votes, the votes will not be counted.

### **Clearing Saved Votes**

If you wish to clear all saved but unsubmitted votes and start fresh, you may do so.

**NOTE:** Submitted votes cannot be cleared or changed.

- 1. Click the **Clear Votes** link at the top of the screen. A confirmation screen is displayed.
- 2. Click the **Yes** button. All saved but unsubmitted votes are cleared.

#### **Returning to the Council Information screen**

1. Click the **Cancel/Go back** link at the top of the screen. You are returned to the first tab of the Council Information screen.

**IMPORTANT:** Note that you will lose any unsaved votes when you go back to the Council Information screen. Click the **Save Progress** button first to avoid this.

# Searching for Applications

ECB allows you to search for applications within your IC for the current council round using several criteria on the Application Search screen.

1. Click the **Search** tab in the ECB menu at the top of the screen.

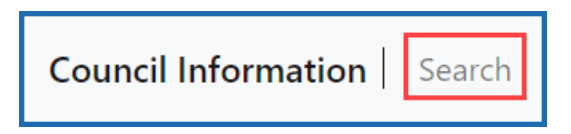

The Application Search screen is displayed.

| Application Search 😧 |            |                |                            |       |           |                             |               |              |                |  |  |
|----------------------|------------|----------------|----------------------------|-------|-----------|-----------------------------|---------------|--------------|----------------|--|--|
| Search Criteria      |            |                |                            |       |           |                             |               |              |                |  |  |
| Project Type         |            | Exclude        | Activity Code              |       | Exclude   | ICs                         | Serial Number | Support Year | Suffix         |  |  |
| PI First Name        | First Name |                | PI Last Name               |       |           | Institution Name (Contains) |               |              |                |  |  |
| First Name           |            |                | Last Name                  |       |           |                             |               |              |                |  |  |
| Project Title        |            |                | PO Name Select a PO Name V |       |           |                             |               |              |                |  |  |
| Percentile           | to         |                | Priority Score             | to    |           |                             |               |              |                |  |  |
| Minimum              |            | Maximum        | Minimum                    | Ma    | aximum    |                             |               |              |                |  |  |
| Study Sections       |            |                |                            |       |           | Program Class Code          |               |              |                |  |  |
| IRG                  | IRG Flex   | SRA Designator | SRA Flex                   | Group | Group Ext |                             |               |              |                |  |  |
|                      |            |                |                            |       |           |                             |               |              | Clear Q Search |  |  |

#### Selecting search criteria

**Project Type** searches for one or more project types. Enter a type, then select it from the drop-down list of potential matches. Note that you can select the **Exclude** checkbox to include all project types <u>except</u> the specified type(s).

**Activity Code** searches for one or more activity codes. Enter a code, then select it from the drop-down list of potential matches. Note that you can select the **Exclude** checkbox to include all activity codes <u>except</u> the specified code(s).

**ICs** searches for one or more ICs. Enter the IC abbreviation, then select it from the dropdown list of potential matches. Note that you can select the **Exclude** checkbox to include all ICs <u>except</u> the specified one(s). **Serial Number** searches for the six-digit number assigned within an IC.

**Support Year** searches for the two-digit number indicating the segment or budget period of a project.

**Suffix** searches for the suffix appended to an application (e.g., A1 is a resubmission).

**PI First Name** searches for applications based on the PI's first name.

PI Last Name searches for applications based on the PI's last name.

**Institution Name** searches for applications where the primary investigator is affiliated with the specified institution. Note that this performs a contains search and wildcards are not necessary.

**Project Title** searches for applications based on the project title. Note that although you may use wildcards, you must enter three characters before a wildcard can be entered.

**PO Name** searches for applications based on the PO. Click the drop-down and select the PO you wish to search for.

**Percentile** allows you to set a minimum value, maximum value, or both for the Percentile score in council review. Note that if an application does not have a Percentile score, it will be filtered out if any criteria are entered here.

**Priority Score** allows you to set a minimum value, maximum value, or both for the Priority score in council review. Note that if an application does not have a Priority score, it will be filtered out if any criteria are entered here.

**Study Sections** fields search for the specified criteria.

**Program Class Code** searches for applications that include the specified class code(s). Use an underscore (\_) for a wildcard representing one character and a percent sign (%) for a wildcard representing multiple characters. If you wish to include multiple criteria, separate them with a comma (,). For more information on program class codes, visit <a href="https://partners.niehs.nih.gov/program">https://partners.niehs.nih.gov/program</a>.

### Running a search

Once you have selected the appropriate criteria, you are ready to run the search.

1. Click the **Search** button in the lower-right left corner of the screen to run the search with the selected criteria.

The Project Search Result screen is displayed.

### Modifying a search

If your search did not find the expected results, you may need to modify your search criteria.

1. Click the **Go back** link in the upper-right corner of the screen.

You are returned to the Search screen and your search criteria are still selected.

- 2. Modify the search criteria as desired.
- 3. Click the **Search** button to rerun the search.

# ECB Roles

Below are the roles and associated privileges for ECB users.

|                          | ECB_COUNCIL_MEMBER_ROLE | ECB_NTP_COUNCIL_<br>MEMBER_ROLE |
|--------------------------|-------------------------|---------------------------------|
| Landing Page             | View                    |                                 |
| Search                   | View                    |                                 |
| Council Information Page | View                    | View                            |
| Early Concurrence        | View                    |                                 |
| Voting                   | View / Vote             |                                 |